## **UsbThumb Updating Firmware using the Bootloader**

To update the firmware on UsbThumb first download the .hex file to your computer. If you compiled your project using C18 compiler the .hex file can be found in the project directory.

Next obtain the HIDBootLoader.exe utility. This utility is part of Microchip's Applications Libraries, that can be downloaded here:

http://www.microchip.com/stellent/idcplg?IdcService=SS\_GET\_PAGE&nodeId=2680&dDocName=en537 044

Your device was programmed with a custom bootloader that is activated only under certain conditions when your device is powered.

To activate the bootloader you need to:

- 1. Unplug the device from the USB port
- 2. Start HIDBootLoader.exe program
- Connect the pins VPP and GND with a 1K jumper resistor or wire. Do not confuse VPP(pin#5) with nearby VDD2(pin#3) or VDD( pin#4). Refer to the picture below. The wire is hold in place by the spring action and should make good contact with the pin holes. For safety use 1K resistor instead of the wire.

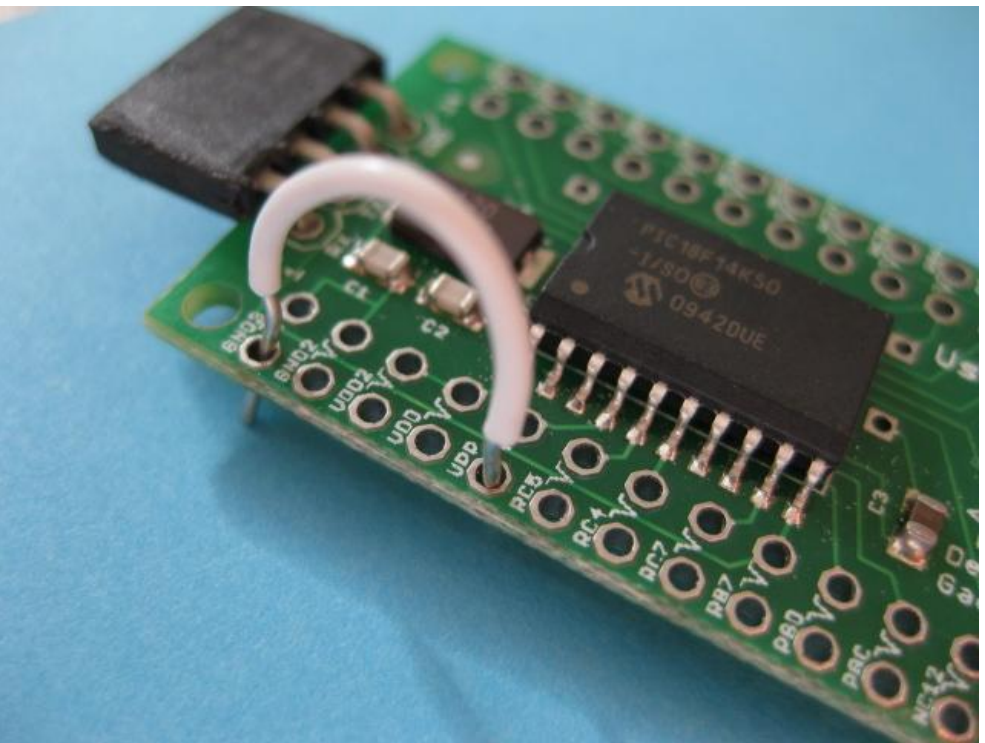

- 4. Plug the device into USB port, with the jumper resistor/wire connected. When pin VPP is shorted to ground, the bootloader will know that it has to activate instead of running the host firmware.
- 5. The software should display "Device Attached", after which you can remove the jumper wire/resistor while leaving the device plugged in.

6. Next click on **"Open Hex File"** button and select the new firmware that you want to upload to the device:

| 🔡 Microchip USB HID Be                                            | ootloader v2.6                                                     | _ 🗆 🗙               |  |  |  |  |
|-------------------------------------------------------------------|--------------------------------------------------------------------|---------------------|--|--|--|--|
| Open Hex File<br>Program/Verify                                   | Erase Device Read Device Export Hex   Verify Reset Device          |                     |  |  |  |  |
| Allow Configuration Word Programming                              |                                                                    |                     |  |  |  |  |
| Device attached.                                                  |                                                                    |                     |  |  |  |  |
| Open<br>Look in                                                   | a: 🕞 Quitauti                                                      | <u>?×</u>           |  |  |  |  |
| My Recent<br>Documents<br>Desktop<br>My Documents<br>My Documents | Name Size Type<br>UsbThumbImu 16a.hex<br>33 KB HEX File            |                     |  |  |  |  |
| My Network<br>Places                                              | File name: Usb ThumbImu 16a.hex   Files of type: Hex files (*.hex) | ▶<br>Open<br>Cancel |  |  |  |  |

7. Click on "Program/Verify" and wait for the process to complete

| 🔜 Microchip USB HID Bootloader v2.6                                                                                                    |              |              |            |  |  |  |
|----------------------------------------------------------------------------------------------------|--------------|--------------|------------|--|--|--|
| Open Hex File                                                                                                    | Erase Device | Read Device  | Export Hex |  |  |  |
| Program/Verify                                                                                                    | Verify       | Reset Device |            |  |  |  |
| Allow Configuration Word Programming                                                                                                    |              |              |            |  |  |  |
| Erase Started (no status update until complete, may take several seconds)<br>Erase Complete<br>Programming Started<br>Programming Complete<br>Verify Running<br>Erase/Program/Verify Completed Successfully |              |              |            |  |  |  |

8. Unplug the device from USB, and plug it back (without the jumper wire/resistor). Your new firmware should be now active.